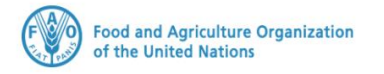

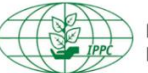

International Plant Protection Convention

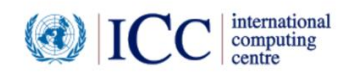

# **IPPC GeNS Application**

**Production Version** 

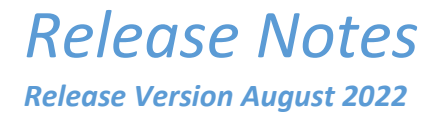

#### INDEX

| 1 | FIXES        | 3 |
|---|--------------|---|
| 2 | ENHANCEMENTS | 3 |
| 3 | USER MANUALS | 5 |

### 1 Fixes

| Reference | Description                                                                                                    |  |  |
|-----------|----------------------------------------------------------------------------------------------------|--|--|
| IGN-2299  | [GT USER FEEDBACK] Optimizations for the speed of the system                                                                                                    |  |  |
| IGN-2308  | <ul> <li>[LK USER FEEDBACK] Same packaging information displayed for the following added commodity line.</li> <li>Steps:</li> <li>Create a CR</li> <li>Select an importing country</li> <li>Add a new commodity</li> <li>in the Packaging section select for example 34 bags</li> <li>Click "Save" to save the commodity</li> <li>Add a new commodity line</li> <li>No packaging information should be displayed here, and the user should be able to select packaging from scratch.</li> </ul> |  |  |
| IGN-2417  | [GT USER FEEDBACK] Performance issue – Exporters should be able to log in and visualize the Exporters' details (name and address) within the certificate.                                                                                                    |  |  |

# 2 Enhancements

| Reference | Description                                                                                       |                                                                                                  |                                                 |  |  |
|-----------|---------------------------------------------------------------------------------------------------|--------------------------------------------------------------------------------------------------|-------------------------------------------------|--|--|
| IGN-1648  | Memorize Common and Botanic<br>Steps:<br>Create a Certificate Reque<br>Click "Last Records" butto | al names previously entered.<br>lest and create a commodity lin<br>on to see the suggestions.    | ne                                              |  |  |
|           | Certificate Request                                                                               |                                                                                                  |                                                 |  |  |
|           | General Consi                                                                                     | gnment Commodities                                                                               | Attachments                                     |  |  |
|           | COMMODITY                                                                                         |                                                                                                  | Click here                                      |  |  |
|           | Common name: 🕢                                                                                    | Language                                                                                         | Last Records                                    |  |  |
|           | Botanical name: 🕢                                                                                 |                                                                                                  |                                                 |  |  |
|           | A pop-up window will dia<br>months. These results ref<br>selected through the "Se                 | splay the top 15 commodities<br>fer to commodities that might<br>arch" feature or typed by the ι | used in the last 6<br>have been either<br>ıser. |  |  |

|                                                                                                    |                                                                            | Certificate Request                                                                                                    |                                                                                                    |                                                                                                |                   |
|----------------------------------------------------------------------------------------------------|----------------------------------------------------------------------------|----------------------------------------------------------------------------------------------------|----------------------------------------------------------------------------------------------------|------------------------------------------------------------------------------------------------|-------------------|
|                                                                                                    | Searc                                                                      | ch Commodity                                                                                                    |                                                                                                    |                                                                                                | ×                 |
|                                                                                                    |                                                                            | Common Name                                                                                                    | Botanical N                                                                                                    | lame                                                                                           | Language          |
|                                                                                                    | <i>→</i>                                                                   | common sunflower                                                                                                    | Helianthus                                                                                                    | annuus                                                                                         | en                |
|                                                                                                    | →                                                                          | Sundacarpus                                                                                                    | Sundacarpu                                                                                                    | 2L                                                                                             | en                |
|                                                                                                    | <i>→</i>                                                                   | Bromelia pinguin                                                                                                    | Bromelia fa                                                                                                    | istuosa                                                                                        | la                |
|                                                                                                    | ÷                                                                          | blossom-tree                                                                                                    | Virgilia cap                                                                                                    | ensis                                                                                          | en                |
|                                                                                                    | →                                                                          | Test Command Name                                                                                                    | Test Botani                                                                                                    | cal name                                                                                       | en                |
|                                                                                                    | <b>→</b>                                                                   | Oliveriana                                                                                                    | Oliveriana                                                                                                    |                                                                                                | la                |
|                                                                                                    | ↓<br>↓<br>↓                                                                | Pouble click or select                                                                                                    | © Cancel                                                                                                    | ✓ <sup>oĸ</sup><br>modity and click "OK" to                                                    | o confirm your    |
|                                                                                                    | SI                                                                         | noice. Otherwise, cir<br>uaaestions.                                                                                                    | ck Cancel to go                                                                                                    | back without choosing a                                                                        | any of the listed |
| IGN-1754 [UG USER FEEDBACK] In the User list include the "Last access" information. D<br>such info also when downloading the User list.<br><b>Please note</b> : the information will be only displayed for future users' access. |                                                                            |                                                                                                    | tion. Display<br>ess.                                                                                                    |                                                                                                |                   |
|                                                                                                    | Users Filter for Users Include Not Active Email                            | Click here to do<br>including the La<br>Office F<br>Aflao Border •<br>Roles<br>NPPO_OFFICER   NPPO_ASSISTAN_<br>NPPO_ADMIN   NPPO_ASSISTAN_ | wnload the User li<br>st Access informat<br>Role<br>NPPO_ASSISTANT   Add<br>Office Add<br>Test Airport Office   Aflao<br>Satitoa Wharf   Faleolo Int | st<br>cion + New 2 Edit 2<br>C Searc Last Access of the t<br>dress Phone A<br>alakhras@unicc A | Refresh Download  |
| IGN-1814                                                                                                    | [LK USER<br>progress<br>Ger<br>Files<br>time record<br>Descriptio<br>Other | FEEDBACK] Add the<br>of the upload to the<br>neral Constr<br>ling 2021 - Standard or Non-star<br>n                                          | e progress bar in t<br>e user.<br>Progress ba<br>dard PNG<br>Economic Station<br>(B. To be able to include the file                                  | the "Attachments" tab to<br>amodities Attachme<br>r here displayed<br>Uploading                | o show the        |

|                                                                                                    | General                                                                             | Consignment                                                          | Commodities                                                                                                  | Attachments                                |
|----------------------------------------------------------------------------------------------------|-------------------------------------------------------------------------------------|----------------------------------------------------------------------|----------------------------------------------------------------------------------------------------|--------------------------------------------|
|                                                                                                    |                                                                                     |                                                                      |                                                                                                    |                                            |
|                                                                                                    | Files                                                                               | Br                                                                   | owse                                                                                                    |                                            |
|                                                                                                    |                                                                                     | UI UI                                                                | UW5E                                                                                                    |                                            |
|                                                                                                    | Description                                                                         |                                                                      |                                                                                                    |                                            |
|                                                                                                    |                                                                                     | •                                                                    | 1 Upload Uploa                                                                                               | id successful                              |
| IGN-1819[LK USER FEEDBACK] Add "Created date" and "Created by" column to the U<br>Information to be visible also when downloading the User list.Please note: the information will be only displayed for future user account of<br>Description |                                                                                     |                                                                      |                                                                                                    | nn to the User list.<br>account creations. |
|                                                                                                    | Click here to down<br>the Created Date a                                            | load the User list includ<br>Ind Created By info                     | ing + New CZ E                                                                                               | dit 👩 Refresh 🕹 Download                   |
|                                                                                                    | Filter for Users Office                                                             | Role                                                                 | O Search O Clear                                                                                             |                                            |
|                                                                                                    | Include Not Active                                                                  | •                                                                    | Q Search 2 Clear                                                                                             |                                            |
|                                                                                                    | Office                                                                              | Address Phone                                                        | Active Last Access                                                                                           | Created Date $\psi$ Created By             |
|                                                                                                    | ECTOR                                                                               | sdfsa                                                                | Active 01-Sep-2022                                                                                           | 01-Sep-2022 Ashraf                         |
| IGN-2177                                                                                                    | The user with an NPP                                                                | O Import Inspector rol                                               | e should see the rece                                                                                        | ived ePhytos in the                        |
|                                                                                                    | Pereze to trade a rise and martinear                                                | nding Actions Pending Action<br>Phytosanitary                        | ng to their <i>Last Moal</i><br>ns list displays the "Re<br>Certificates for which<br>conduct the inspection | ceived"<br>the NPPO Import                 |
|                                                                                                    | Home                                                                                | Task Number                                                          | Office Type                                                                                                  | Destination Last Modified                  |
|                                                                                                    |                                                                                     | Imported Certificate Request PC-<br>Imported Certificate Request PC- | Phyto                                                                                                    | 00 30-Aug-22 10:56<br>00 30-Aug-22 10:46   |
|                                                                                                    | Country Responses     Withdrawn     Archived                                        | Imported Certificate Request PC-                                     | Phyto                                                                                                    | 00 29-Aug-22 16:06                         |
|                                                                                                    | If the user is assigned                                                             | I multiple NPPO roles,                                               | pending actions for a                                                                                        | ll relevant roles will                     |
| IGN-2335                                                                                                    | Enhancement of the I                                                                | RTL Arabic version (ple                                              | ase refer to the docur                                                                                       | ment named <b>RTL</b>                      |
| IGN-2344                                                                                                    | GeNS Release Notes                                                                  | August 2022 for furt                                                 | her details)                                                                                                 | line level The                             |
| 1011 2544                                                                                                    | message should inclu                                                                | ide the reference to the                                             | e specific commodity                                                                                         | with the wrong date.                       |
|                                                                                                    | Review application                                                                  |                                                                      |                                                                                                    |                                            |
|                                                                                                    |                                                                                     |                                                                      |                                                                                                    | bmit 🔮 Delete 🙊 View XML                   |
|                                                                                                    | Betwind Com                                                                         | Commodities                                                          | Attachesetts                                                                                                 | Hanny Huth Tracking                        |
|                                                                                                    |                                                                                     | Error                                                                | fresh 👘 Add Offline Commo                                                                                    | dity                                       |
|                                                                                                    | Common name lemon                                                                   | Commodity lemon : Date of inspection is not corre                    | et.                                                                                                    |                                            |
|                                                                                                    | → 1 Net/Gross Weight /<br>Net/Gross Volume./<br>Other Quantity                      | ок                                                                   | Inspection.01-08-2022                                                                                        | × 🛱 🛛                                      |
|                                                                                                    | Common name Hibiscus<br>Net/Gross Weight /<br>Net/Gross Volume./<br>Other Quantity. | Packaging In Bulk<br>Origins 100                                     | Import Permit  <br>Inspection 09-09-2022                                                                     | × 6 ø                                      |

## 3 User Manuals

| Reference                         | Description                                                                                                    |
|-----------------------------------|----------------------------------------------------------------------------------------------------|
| User<br>Manuals                   | <ol> <li>Log in with your GeNS credentials</li> <li>Go to "Documents" and click the relevant link</li> </ol>                                                                                                    |
| (Last<br>updated on:<br>Jan 2022) | NPPO profiles<br>Administration<br>Reference Data<br>List of Exporter<br>My Profile<br>Documents<br>Counterents<br>Countere |
|                                   | Company profiles         Certificate requests         List of Exporters         List of Consignes         My Profile         Documents         GeNS User Guide - Company Administrator         . GeNS User Guide - Company User                                                                                                    |